## パスワードを忘れた場合のパスワード取得方法

- ① 「パスワードをお忘れの方はこちら」を押す
- ②「ログインメールアドレス」を入力し、

「パスワード再発行する」を押す

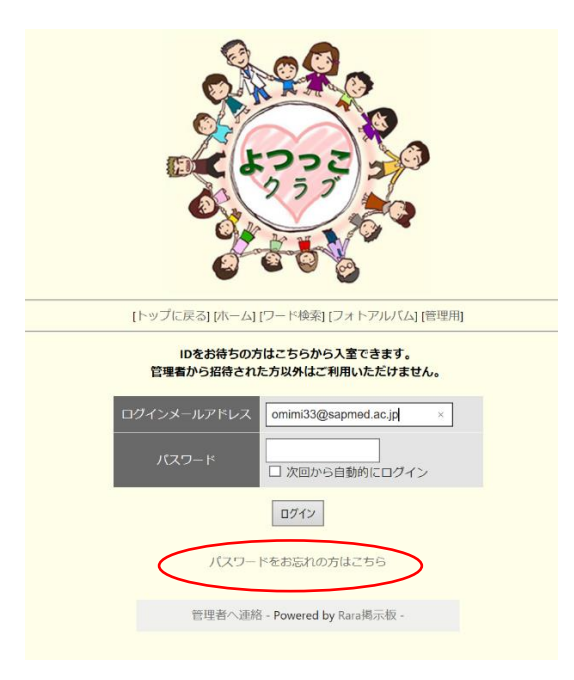

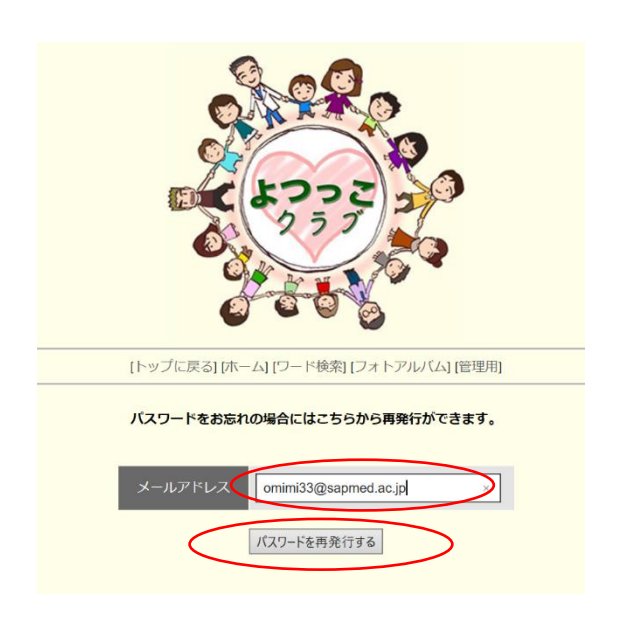

③「仮パスワード」のお知らせメールが届く

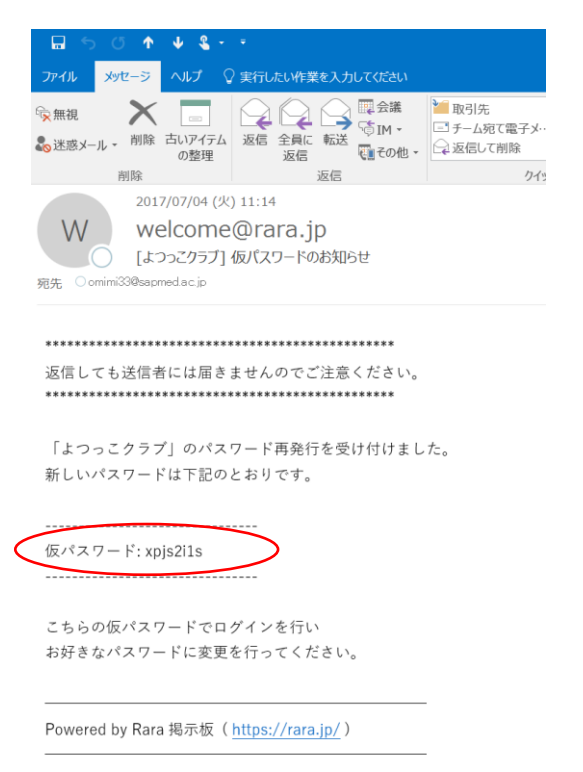

④「掲示板トップへ」を押す

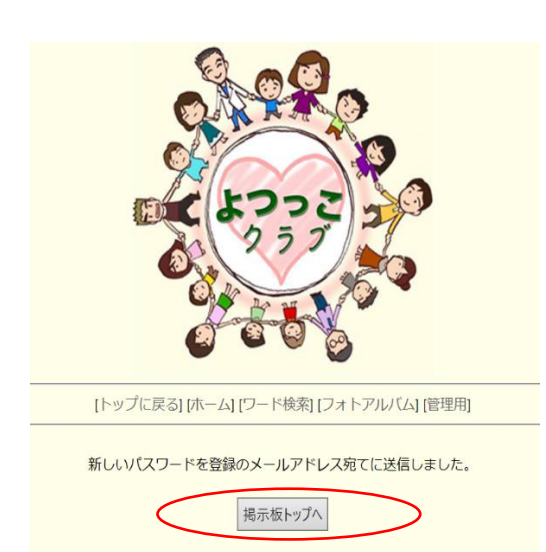

⑤ 「ログインメールアドレス」と③の「仮パスワード」を入力し、「ログイン」を押す

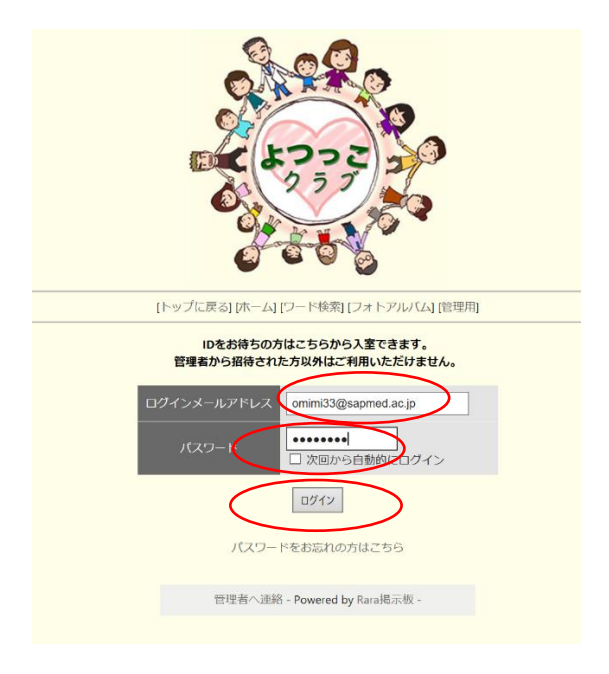

⑥ 「仮パスワード」を「正式なパスワード」に変更するため、「パスワード変更」を押す

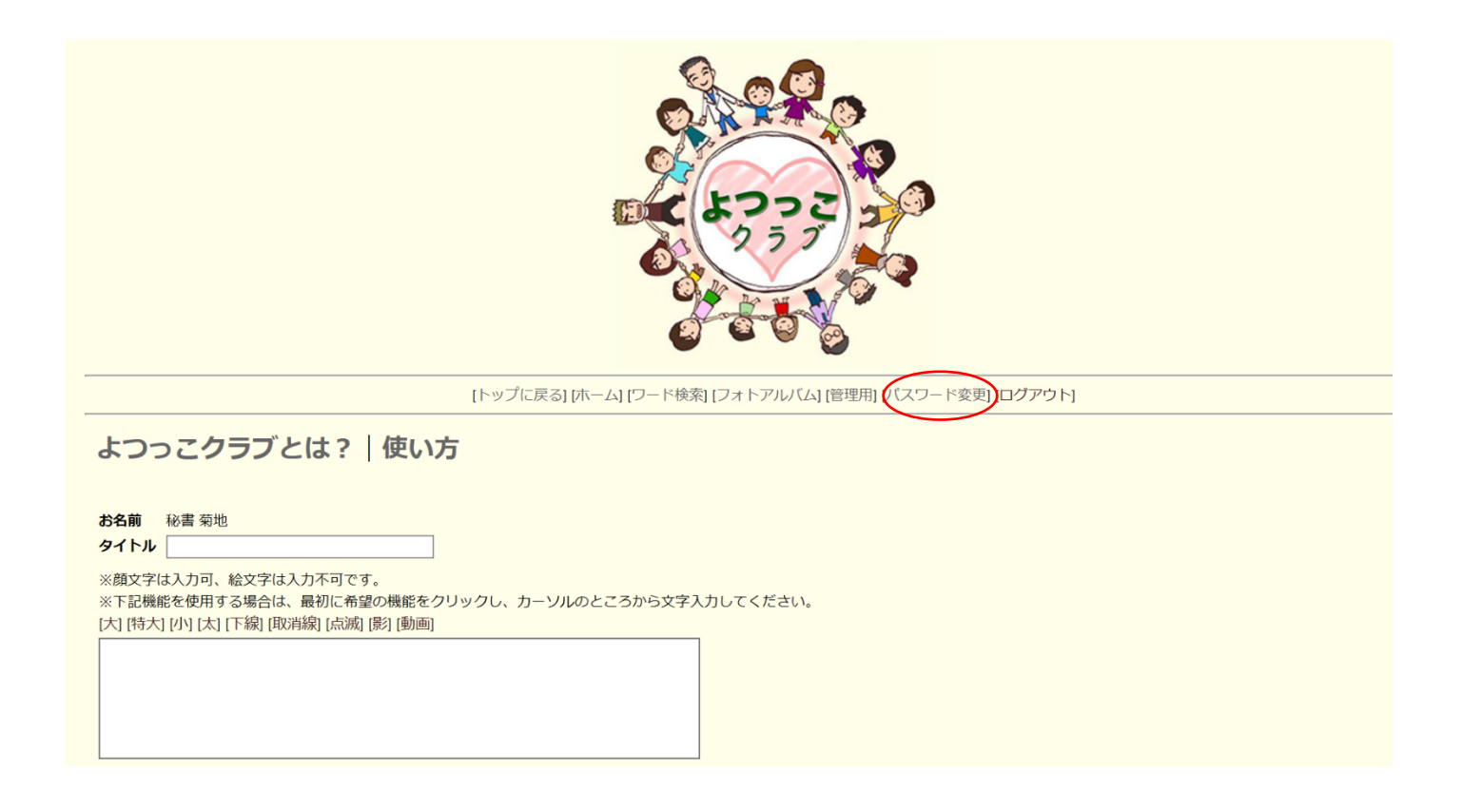

⑥ 「現在のパスワード」欄に「仮パスワード」を入力、「新しいパスワード」も2回入力し、

「変更する」を押す

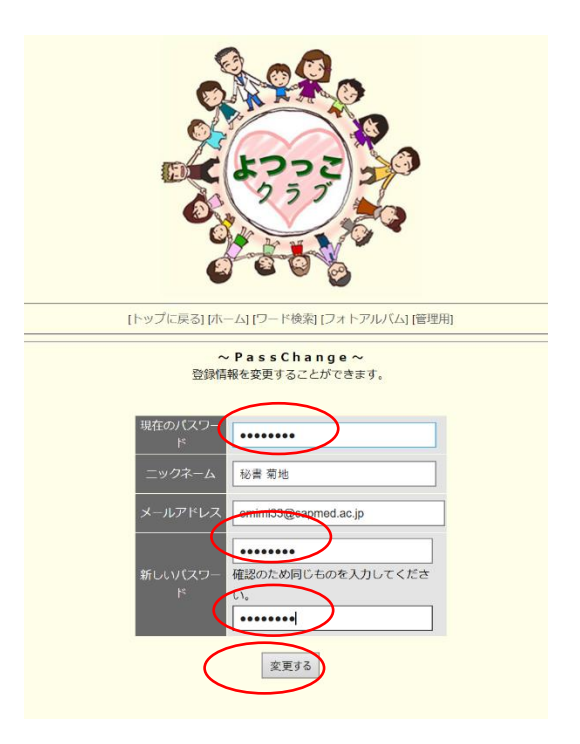

⑦ 「掲示板トップへ」を押す

⑧「ログインメールアドレス」「新しいパスワ

ード」を入力、ログインを押し掲示板へ

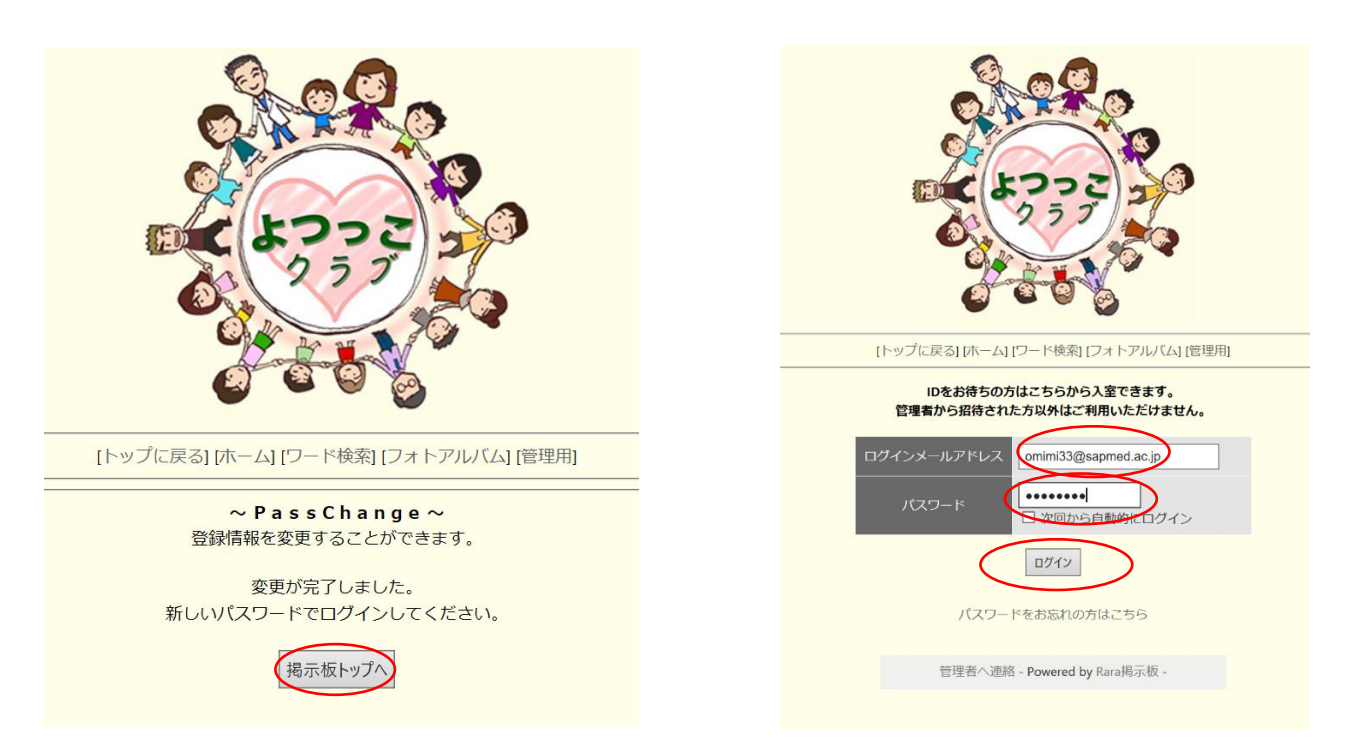